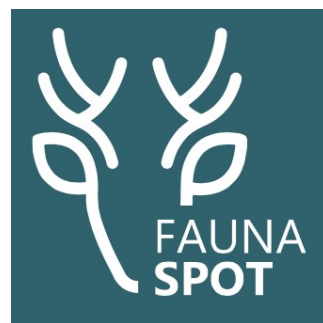

## Zo maak je een digitale GP-verklaring in FaunaSpot

Doel-teken

## Aan de slag met de digitale GP-verklaring

Voor grofwild is het noodzakelijk een GP-verklaring in te vullen wanneer het dier in de voedselketen wordt gebracht. Dat kan nu eenvoudig met FaunaSpot. Dat doe je zo:

 Open de app. Als je al eerder bent ingelogd, kom je meteen in het Hoofdscherm (Home). Klik in het Hoofdscherm (Home) op Nieuwe registratie.

 Je komt nu op een kaart terecht waarop een blauwe punt aangeeft waar je bent. Het witte blok met 'Voeg registratie toe' geeft aan waar de registratie wordt opgeslagen. Klik op het ronde doel-teken om je locatie te verversen. Deze locatiegegevens worden straks automatisch meegenomen bij het opslaan van je registratie.

Klik op Voeg registratie toe.

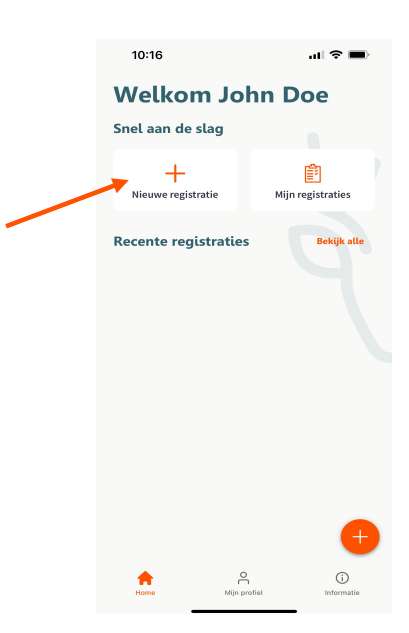

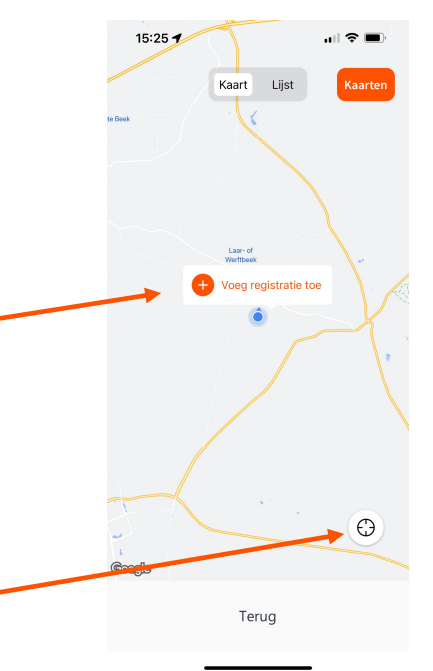

3. Je komt nu in het registratiescherm waar je alle faunabeheergegevens kunt vastleggen.
Klik op Selecteer type registratie.
Veg dieren toe
Selecteer diersoort

4. Kies voor Afschot door op deze optie te klikken.

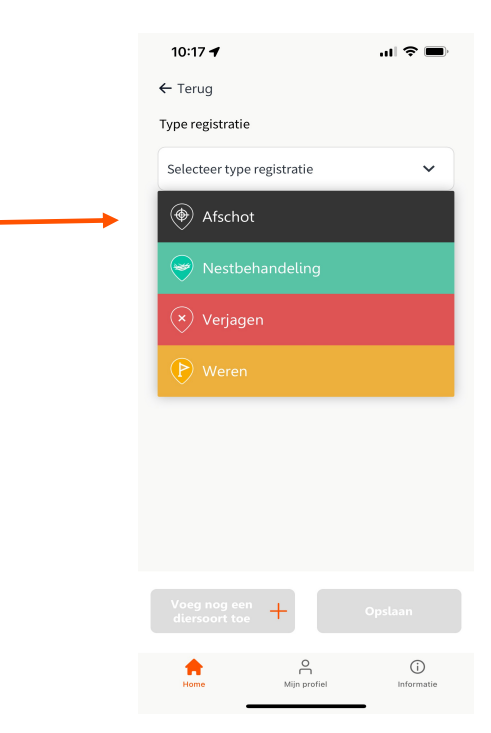

A Mijn prof

A

(j)

 Kies onder Voeg dieren toe de diersoort (Selecteer diersoort). Bij het selecteren van grofwild (bijvoorbeeld damhert) komen nu de extra opties voor grofwild tevoorschijn.

- Na het toevoegen van de diersoort, staat het Aantal dieren automatisch op 1 ingesteld. Dit kun je niet wijzigen; je registreert dus elk dier apart.
- 7. Selecteer nu het geslacht en de leeftijd van het dier.
- Klik nu op Maak een foto. Je komt dan in het fotoscherm.
   Als je de app voor het eerst gebruikt, kun je de vraag krijgen of je deze app toestemming geeft om je camera te gebruiken.

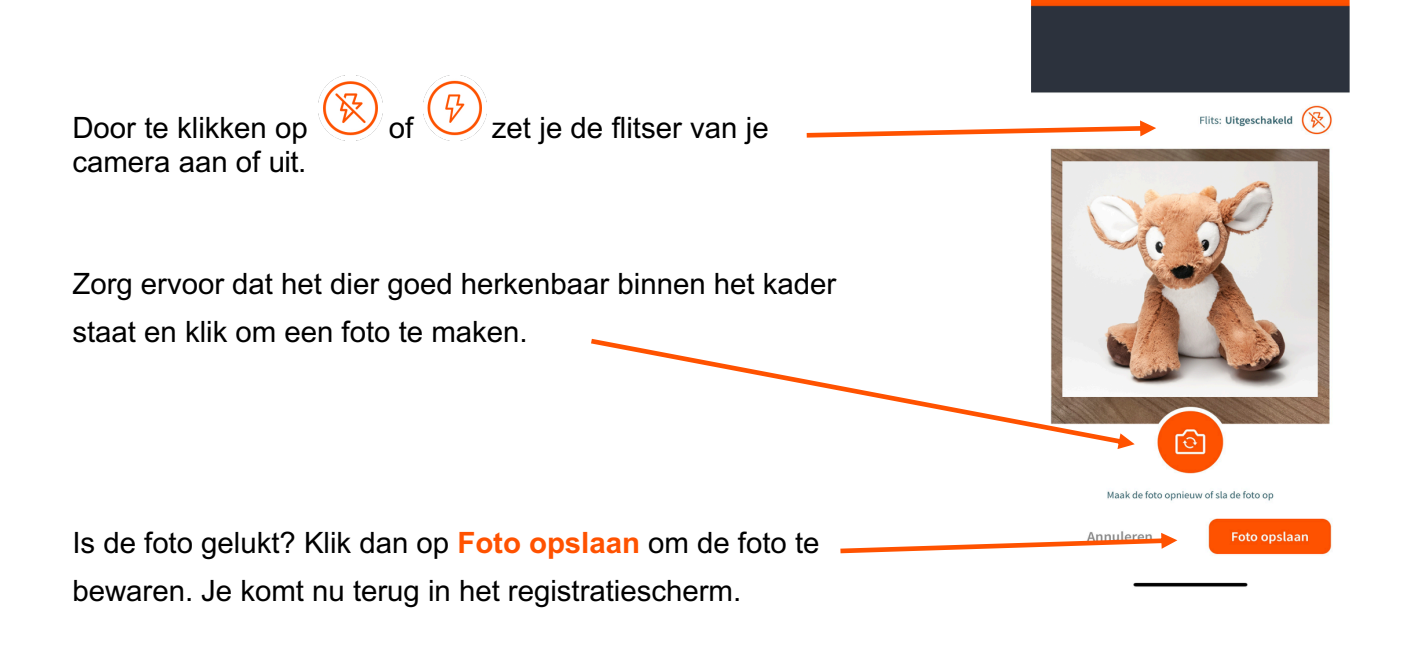

|                | Voeg registratie t | toe X |  |
|----------------|--------------------|-------|--|
| vpe registra   | ntie               |       |  |
| Afschot        |                    | ~     |  |
| eg dieren t    | toe                |       |  |
|                | rsoort             | ^ ]   |  |
| Gans - Brand   | gans               |       |  |
| Gans - Canad   | lese gans          |       |  |
| Gans - Grauw   | re gans            |       |  |
| Gans - Hybric  | le gans            |       |  |
| Gans - Indiscl | he gans            |       |  |
| Gans - Kolgar  | ıs                 |       |  |
| Gans - Nijlgar | ns                 |       |  |
| Gans - Verwil  | derde boerenga     | ns    |  |
| Hert - Damhe   | ert                |       |  |
| lert - Sikahe  | rt                 |       |  |
| 111            | 0                  | <     |  |

Ту

| Aantal | 1 |
|--------|---|

| ~ |
|---|

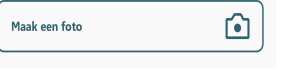

- Indien van toepassing: geef aan of je het aantal foeten hebt gecontroleerd, door lk heb aantal foeten gecontroleerd aan te vinken. Selecteer daarna het Aantal foeten.
- Selecteer de Bestemming van het dier. Bij Particulier,
   Poelier en Wildverzamelplaats komen de opties voor de digitale GP-verklaring beschikbaar. Kies je Biomassa,
   Destructie of Eigen consumptie, dan kun je op Opslaan klikken.
- 11. Vul het **Wildmerknummer** in, of scan het nummer door op de button te klikken.
- 12. Vul **GP-verklaring deel 1** in. Als je **Wel bijzonderheden** selecteert, vul dan in **Welke bijzonderheden** dat zijn.

13. Als je <u>nu meteen</u> de GP-verklaring deel 2 wilt invullen, klik dan Vul nu GP-verklaring deel 2 in.

Wil je deel 2 later invullen, klik dan op Opslaan.

## LET OP! Zorg ervoor dat je binnen 24 uur alsnog deel 2 invult. Daarna kan dat niet meer!

In Recente registraties (via het Home scherm) zie je, dat de registratie nog niet compleet is. Klik op het potlood als je deel 2 wilt invullen.

| 10:16                            | .ul 🗢 🔳           | 16:29 🗣 🗃 🖻 🔹                                   | 🛠 🎕 al al 52% 🕯                                                                                                |
|----------------------------------|-------------------|-------------------------------------------------|----------------------------------------------------------------------------------------------------|
| Welkom Jo<br>Snel aan de slag    | hn Doe            | Snel aan de slag                                | i Angela angela angela angela angela angela angela angela angela angela angela angela angela angela angela ang |
| +<br>Nieuwe registratie          | Mijn registraties | <br>Nieuwe registratie                          | E <sup>*</sup><br>Mijn registraties                                                                            |
| Recente registraties Bekijk alle |                   | Recente registraties                            | 6 Bekijk alle                                                                                                  |
|                                  |                   | 18-09-2023 (16:27)<br>Niet compleet: Deel 2 ont | ibreekt                                                                                                    |
|                                  |                   | 02-05-2023 (13:35)                              | A 🛛                                                                                                    |

| Ik heb het aantal foeten gecontroleerd. |   |  |
|-----------------------------------------|---|--|
| antal foeten                            |   |  |
| Foeten                                  | 0 |  |

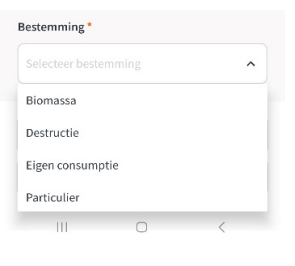

| ildmerknummer *        |       |
|------------------------|-------|
|                        |       |
|                        |       |
| Griscan het wildmerknu | immer |

| P-1 | verklaring deel 1 *  |
|-----|----------------------|
|     | Geen bijzonderheden  |
|     | Wel bijzonderheden   |
| Vel | ke bijzonderheden? * |

|              | Voeg registratie toe   |          |
|--------------|------------------------|----------|
| Wildmerknu   | mmer *                 |          |
| 123456       |                        |          |
|              | Of scan het wildmerk   | nummer   |
| GP-verklarin | ng deel 1 *            |          |
| 🔵 Geen bij   | jzonderheden           |          |
| 🔿 Wel bijz   | onderheden             |          |
| Vi           | ıl nu GP-verklaring de | eel 2 in |
|              | Opslaan                |          |
| Voe          | eg nog een diersoort t | pe +     |
| 111          | 0                      | <        |
|              |                        |          |
|              |                        |          |
|              |                        |          |
|              |                        |          |
|              |                        |          |
|              |                        |          |
|              |                        |          |

Pagina 4 van 5

| 14. Vul GP-verklaring deel 2 in. Als je Wel abnormaliteiten<br>selecteert, vul dan in Welke abnormaliteiten dat zijn. | GP-verklaring deel 2 *<br>Geen abnormaliteiten<br>Wel abnormaliteiten<br>Welke abnormaliteiten? *                                              |
|----------------------------------------------------------------------------------------------------|----------------------------------------------------------------------------------------------------|
| 15. Vul nu je <b>GP-nummer</b> in. Het GP-nummer kun je ook in je                                                     | Mijn GP-nummer*                                                                                                    |
|                                                                                                    |                                                                                                    |
| 16. Ben je klaar en wil je geen nieuwe registratie toevoegen? Klik                                                    | Voeg registratie toe                                                                                                    |
| dan op <mark>Opslaan</mark> om deze registratie vast te leggen. Je komt                                               | Wel bijzonderheden                                                                                                    |
| nu automatisch in het Hoofdscherm (Home).                                                                             | GP-verklaring deel 2 kan binnen 24 uur nog<br>ingevuld worden. Ga hiervoor naar recente<br>registraties en pas de betreffende registratie aan. |
|                                                                                                    | Wanneer vul je de GP-verklaring deel 2 in? *      Ik vul nu GP-verklaring deel 2 in      Ik vul later GP-verklaring deel 2 in (binnen 24 uur)  |
|                                                                                                    | GP-verklaring deel 2 *                                                                                                    |
|                                                                                                    | O Wel abnormaliteiten                                                                                                    |
|                                                                                                    | Mijn GP-nummer *                                                                                                    |
| Ben je klaar met deze registratie en wil je nog een nieuwe                                                            | w1234567                                                                                                    |
| toevoegen? Klik dan op Voeg nog een diersoort toe. De                                                                 | Opslaan                                                                                                    |
| huidige registratie wordt dan opgeslagen en je komt                                                                   | Voeg nog een diersoort toe +                                                                                                    |
| automatisch in het scherm Nieuwe registratie.                                                                         |                                                                                                    |